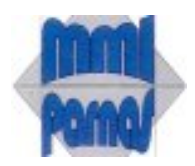

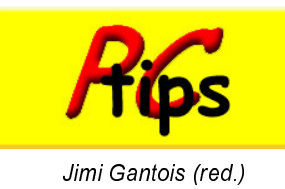

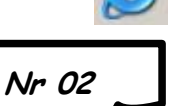

# Windows Explorer: omgaan met URL's, tekst en figuren

Je vindt op een of andere site een interessante tekst of figuur die je wil gebruiken in een scriptie. Wat nu? Open alvast je Browser én Word!

## URL's verzamelen in Word:

Wil je later refereren naar al die handige sites? Of wil je ze raadplegen op een andere PC (je favorieten blijven op de pc bewaard!)? Dan kan je die kopiëren naar een Worddocument.

Klik op de URL en druk [Ctrl C] ga naar je Worddocument en druk op [Ctrl V]. Switchen tussen twee vensters kan door op de knop op de taakbalk te klikken of met de sneltoets [Alt TAB]

Op een groot scherm kan je ook Word en Explorer naast elkaar plaatsen. (Klik op Explorer om het te activeren. Klik terwijl je de Orf ingedrukt houdt met de RM op de knop van het Wordvenster en kies Naast elkaar). Dan kan je de URL gewoon van de Adresbalk naar Word verslepen.

In sites met frames kan het soms dat je niet de werkelijke URL in je adresbalk ziet. Dan keer je terug op je stappen en je klikt met de rechtermuisknop op de link die verwijst naar die site. Je kiest voor <u>Snelkoppeling kopiëren</u>. Je zou de url ook kunnen overschrijven vanaf de statusbalk maar dat lijkt ons wat omslachtig.

Nog een andere mogelijkheid is eerst met de RM op de link klikken en kiezen voor Openen in een nieuw venster. Nu verschijnt de werkelijke url in de adresbalk.

## Tekst naar Word:

Selecteer door slepen het tekstfragment op de webpagina en druk [Ctrl C] activeer je Worddocument en druk op [Ctrl V]. Wil je een volledige pagina naar Word kopiëren? Dan selecteer je alles op die pagina met [Ctrl A]

Vind je het vervelend dat eveneens de opmaak van de webpagina (met frames en verborgen tabellen mee gekopieerd wordt en ben je alleen geïnteresseerd in de tekst dan Gebruik je niet [Ctrl V] voor het plakken maar klik in Word op Bewerken → Plakken speciaal... en kies voor Niet-opgemaakte tekst.

## Hyperlinks in Word:

Je kunt een hyperlink in Word openen door de Ctrl-toets ingedrukt te houden bij aanklikken.

Wil je dat de URL bewaard wordt als tekst dan klik je met de RM en je kiest Hyperlink wissen.

## Pagina's opslaan in html:

Klik op de link naar die bewuste pagina met de RM en kies voor Doel opslaan als. In verkenner kan je dan steeds 'een deel van de pagina' bekijken. Let op! Niet alles wordt bewaard.

## Figuren bewaren in een map:

Wil je een figuur bewaren in een map om deze later in een tekst of presentatie op te nemen? Dan kan dit door op de figuur aan te klikken met de **RM** en kies Atbeelding opslaan als.... Je krijgt de tijd om te bepalen waar en onder welke naam je de figuur opslaat. Sommige figuren zijn beschermd en wanneer je dan met de RM hierop klikt krijg je een bericht dat er als volgt uitziet:

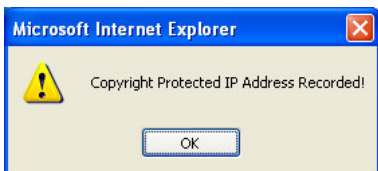

Of het is een bewegende figuur (\*.Gif file of \*.swf file (flash) en je wil toch die figuur later in een tekstdocument opnemen dan kan je dit via een omweg:

#### Een schermfoto:

Klik op de <u>Print Screen</u> toets. At <u>Print Screen</u> selecteert het actieve venster.

De schermfoto zit nu in het RAM-geheugen. Open het tekenprogramma MsPaint. Dit bevindt zich normaal onder start Alle programma's Bureau accessoires.

Vind je het programma niet dan kan je het vooralsnog activeren met start → Uitvoeren.. en je tikt *msp aint* in.

In MsPaint druk je [Ctrl V]. Nu kan je verder nog weggommen, uitsnijden, bijwerken enz. Je kan je figuur opslaan als \*.bmp of als \*.jpg

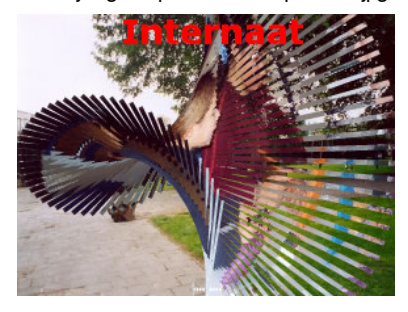